Bulletin M207021

MEGAsys Client/Server Communication Setup Technical Notes TN-207110601

V.1.0

2007/11/06 Evertech Electronics Ltd.

Evertech

### MEGAsys 連結 Client and Server

MEGAsys 可使用 C/S 的結構, 圖庫及報警數据由 Server 保存, Client 用戶端自動更新. 用户端可連两套 Server, Main Server 主服務器及 Redundant Server 熱備份服務器等. 所有图檔用 JPG 格式, 方便 Server 與 Client 的通訊, 減少 TCP/IP 的通訊包. Client 端使用 Server 同步後, Client 不可編輯平面图及图標, 所有工作在 Main Server 重服務器上 進行. 使用 Client/Server 结構時請可開 Port: 4001(TCPIP) 及 1900 (TCPIP), Port 可在 MEGAsys.INI

上更改使用.

### Server 的設定:

System System Default Map Format=JPG > Remote Map SYNC=1 Set to JPG format Server XML Port=1900 Touch Screen Control=0 System Option Control for System Option Control for CCTV=1 System Option Control for Access Control=1 **DVRD** Monitor Mode=1 User Name=123456 Password=123456 Default IP address=192.168.0.245 Max Frame Rate=0 Control Enabled=1 SkyView User and passkey=Administrator|1234 LINUX DVR User=admin LINUX DVR Password=admin ViVoTech User Passkey=0002D11401D1 ViVoTech User Name=root Snopshot Delay=500 GeoTech User Name=123456 GeoTech Password=123456 GeoTech Data Port=5550 GeoTech Command Port=4550 Set to 1 CCS-CGI Alarm Port=8081 CGT Port=80 Snap save as Jpg format=1 Jpg format Quality\_50 Password Type 0=default INI 1=Icon Drawing=0

編輯 C:\Windows\megasys.ini 文件, 如上圖:

系統使用 C/S 結構, 平面圖由 Server 下載更新, 平面圖格式 JPG 比較理想, 檔容量小

| 🚵 MEGAsys Security Management System Ve                    | er 4.00 v32 (Big5) - SERVER                                                                                                    | _ @ ×                                                                                                    |
|------------------------------------------------------------|----------------------------------------------------------------------------------------------------|----------------------------------------------------------------------------------------------------|
| (** <b>67</b> )-                                           | - °o 🕅 🗟 🔌 × 🖆 👁 😐 📧 🔸 🔶 🔒 👘                                                                                                    | 2                                                                                                    |
| ■ 編輯系統參數                                                   | 高 永錠参数編輯 X Accessibility Properties X                                                                                                    |                                                                                                    |
| 「招疊Collapse   展開Expand   □ 速回 [                            | PTO David Margan During States 1                                                                                                    |                                                                                                    |
| □ ● 攝影機參數編輯                                                | 赤統部数甲1 未統部数甲2 糸統部数甲3 CMS Host<br>File Failer Wessign Queekee System Control Control    |                                                                                                    |
| □ 🔤 監視器参數編輯                                                | System STNU [                                                                                                    |                                                                                                    |
| B 3 副控鍵盤授權控制參數編輯                                           | Alem Handing                                                                                                    |                                                                                                    |
| - 🧑 任務使用列表                                                 | AND AND AND AND AND AND AND AND AND AND                                                                                                    | e 1997 - 1997 - 1997 - 1997 - 1997 - 1997 - 1997 - 1997 - 1997 - 1997 - 1997 - 1997 - 1997 - 1997 - 1997 - 1997 |
| · · · · · · · · · · · · · · · · · · ·                      | · 通訊設定 · · · · · · · · · · · · · · · · · · ·                                                                                                    | 裝                                                                                                    |
| 田· <b>勒</b> ·勒入設備参数編輯                                      | 「 鍵盤使用 」 「 敷焼餡存健 」 」 」 」 」 」 」 」 」 」 」 」 」 」 」 」                                                                                                    | 装                                                                                                    |
| 1. 例 新出設備多数編輯                                              | Alarm Status Handling                                                                                                    | ale ale                                                                                                    |
| HANGE                                                      | Protection previous and the second second se | ×                                                                                                    |
| 1: 20:28121子<br>2019 28:01-04:00 99:001                    | 250 mS Wirds Vnegasys                                                                                                    | 奘                                                                                                    |
|                                                            | - © 8C500/8C800                                                                                                    | 裹                                                                                                    |
| ·····································                      | - C 4C300                                                                                                    | 2                                                                                                    |
| 日本法律教编辑                                                    | C Minic Panel                                                                                                    | -                                                                                                    |
| (二) 系統参数編輯 (2)                                             | ##E-TRANE System SYNC Remote Control Satellite Server Setup                                                                                                    |                                                                                                    |
| - 識 親類切換時序編輯                                               | Bar Try Tay 1 Add All San And BTO Parel Message Queue System Intui Client                                                                                                    | 0                                                                                                    |
| ● 矩陣装置設定                                                   | Reg Units 11: Reg Units Allow Access to All Class Date of Sector Allow Access to All Class DK Access                                                                                                    | X                                                                                                    |
| 4 打印條件設定                                                   | 後動処間通貨設定 Intera Jerrer Alalim/Access Control message to Ar Clerk                                                                                                    | 1                                                                                                    |
| 🔐 主机輸出連動設定                                                 | mS 🕫 🖉 Marm Message Send to AI Client (Boardcast)                                                                                                    | 4                                                                                                    |
|                                                            | HF HF Alarm Hardware Un/UP signals Send to Client (Boardcast)                                                                                                    | 1                                                                                                    |
| 2 操作員密碼編輯                                                  | RP P data Access indisection                                                                                                    |                                                                                                    |
| 2 語音風描編輯                                                   | Alarm/Shunt/Output Status 20 Repeated Stater Event Message to All Client                                                                                                    |                                                                                                    |
| ● 土印約中約1秒字                                                 | The fault First in Saves                                                                                                    |                                                                                                    |
| TCP/IP局部網络分は別表                                             |                                                                                                    |                                                                                                    |
|                                                            | Repeat Server Control Output Message to All Client                                                                                                    |                                                                                                    |
| J GUI 圖控樹狀操作                                               | T control E-moto                                                                                                    |                                                                                                    |
| 4                                                          |                                                                                                    |                                                                                                    |
| 系統事故記錄                                                     |                                                                                                    |                                                                                                    |
| 最小化 活動                                                     |                                                                                                    |                                                                                                    |
| 11:11:32 2007/11/09 川DP                                    | Benete Pan Tilt Control Enable - Port 1995                                                                                                    |                                                                                                    |
| 11:11:34 2007/11/09 UDP                                    | Remote Fan Tilt Control Enable - Fort:1668                                                                                                    |                                                                                                    |
| 11:11:34 2007/11/09 TCPIP<br>11:11:34 2007/11/09 ModP Init | LAN Socket initialize                                                                                                    |                                                                                                    |
| 11:11:34 2007/11/09 TCPIP                                  | Remote Event Message XML Enable - Port: 1900                                                                                                    |                                                                                                    |
| 11:11:35 2007/11/09 TCPIP<br>11:11:37 2007/11/09 #P#b      | Server Listen Port : 4001<br>MEGCA-aver 3548988.                                                                                                    |                                                                                                    |
| 11:11:38 2007/11/09 CCS Init                               | MEGAsys DVR CCS Alarm listen on port:8081                                                                                                    |                                                                                                    |
| 11:11:39 2007/11/09 打開<br>11:11:39 2007/11/09 打開           | 祖分월 祖房:1<br>(4)公路 祖君:2                                                                                                    |                                                                                                    |
|                                                            |                                                                                                    |                                                                                                    |
|                                                            |                                                                                                    |                                                                                                    |
|                                                            |                                                                                                    |                                                                                                    |
|                                                            |                                                                                                    |                                                                                                    |
|                                                            |                                                                                                    |                                                                                                    |
|                                                            |                                                                                                    |                                                                                                    |
|                                                            |                                                                                                    |                                                                                                    |
|                                                            |                                                                                                    |                                                                                                    |
|                                                            |                                                                                                    |                                                                                                    |
| 報警系統事故記錄                                                   | 錄 [] 10VR 在線林聽   🔓 圖控樹林顯示   🅎 服能系統対態   🖤 智慧影響監視                                                                                                    |                                                                                                    |
|                                                            |                                                                                                    |                                                                                                    |
| 11:15:15 2007/11/09 Of                                     | ffline RPU No: 15/F File Addition (file)                                                                                                    |                                                                                                    |
|                                                            |                                                                                                    |                                                                                                    |

- 1) 編輯系統参數
- 2) 系統参數
- 3) 高深選項
- 4) Message Queue 設定,由 Server 復述各 system message 到用戶端上
- 5) 設定可由 Server 直接控制 Client 用戶端.
- 6) 包括 Alarm 處理方法,狀態及 output 輸出狀態

MEGAsys 系統是用 XML 4.0 作 Server 及 Client 的通訊, 所以必需装上 Microsoft 的 XML Driver, 在 c:\megasys 下, 安装文件"msxml" 如下圖:

| N   | lame 🛆                                | m   | syml Pro | (                    | 1                                    | 2 X      |
|-----|---------------------------------------|-----|----------|----------------------|--------------------------------------|----------|
| ٩   | msdxm.ocx                             |     | элий Рис | percies              |                                      |          |
| •   | MSFLXGRD.OCX                          | Iſ  | General  | Digital Signatures   | Security Custom Summary              |          |
| ٩   | MsgHoo32.OCX                          |     |          |                      |                                      | -1       |
| •   | MSINET.OCX                            |     | Propert  | <u>y</u>             | Value                                |          |
| ٩   | MSJET35.DLL                           |     |          | V Tale               | Installation Database                |          |
| ٩   | Msjint35.dll                          |     |          | ∑ litte<br>Ƴ Subject | Installation Database                |          |
|     | msjter35.dll                          |     |          | Z Category           | PISARIE 4.0 SP2 Parser and SDK       |          |
| •   | msrd2x35.dll                          |     |          | Keywords             | MDAC YML YSD YSL YDD SDK             |          |
| 4   | MSRDO20.DLL                           |     |          | ] Template           | Intel:1033                           |          |
| ٩   | MSREPL35.DLL                          |     |          | Page Count           | 200                                  |          |
| *   | MSSTDFMT.DLL                          |     |          | 1 Word Count         | 2                                    |          |
| •   | MSVBVM60.DLL                          |     |          | Comments             | MSXML 4.0 SP2 Parser and SDK         | <b>-</b> |
| ٩   | msvert.dll                            |     | 🗄 🔁 🤅    | Drigin               | J                                    |          |
| -   | MSVCRT40.DLL                          |     |          | 🕈 Source             |                                      |          |
|     | MSWINSCK.CCH                          |     |          | 者 Author             | Microsoft Corporation                |          |
| 4   | 🚽 msxmi 🌙                             |     |          | 🔏 Revision Nu        | {FE5E421A-5EE7-4819-AC41-4A82F927A2  | 277}     |
|     | > msxml4.dll                          |     |          | Y Application        | Windows Installer XML (candle/light) |          |
| *   | NetworkSR2DII.dll                     |     |          | Date of Cre          | 2003/4/22                            |          |
| -   | NvMediaControl.dll                    |     |          | 🎢 Date Last Sa       | 2003/4/22                            |          |
| ٩   | nvUnifiedControl.dll 🔉 文家             |     |          |                      |                                      |          |
| Q   | 🕽 Objsafe.tlb 🛛 🖸 🤇 🖸 🤇 🖸 🖸 🖸 🖸 🖸 🖸 🖉 | EG, | Asys     | \msxml               |                                      |          |
|     | OLEAUT32.DLL                          |     |          |                      |                                      |          |
| ٩   | OLEPRO32.DLL                          |     | I        |                      |                                      |          |
| - Q | OPENWIN                               |     |          |                      | << Simple                            | e        |
| 3   | a]para_12                             |     |          |                      |                                      |          |
| 3   | PARA_16F                              |     |          |                      | DK Cancel Ar                         | nia I    |
| 3   | PARA1                                 |     |          |                      |                                      | 195      |

# <u>Client 用戶端設定</u>

| System             |                          |     |
|--------------------|--------------------------|-----|
| System Default Map | ap Format= <u>JPG</u>    |     |
| Remote Map SYNC=1  |                          |     |
| Server XML Port=19 | L900 Set to JPG for      | nat |
| Touch Screen Conti | trol=0                   |     |
| System Option Cont | ntrol for                |     |
| System Option Cont | ntrol for CCTV=1         |     |
| System Option Cont | itrol for Access Control | =1  |

編輯 C:\Windows\megasys.ini 文件, 如上圖:

系統 C/S 結構, 平面圖由 Server 下載更新, 平面圖格式 JPG 比較理想, 文件容量小

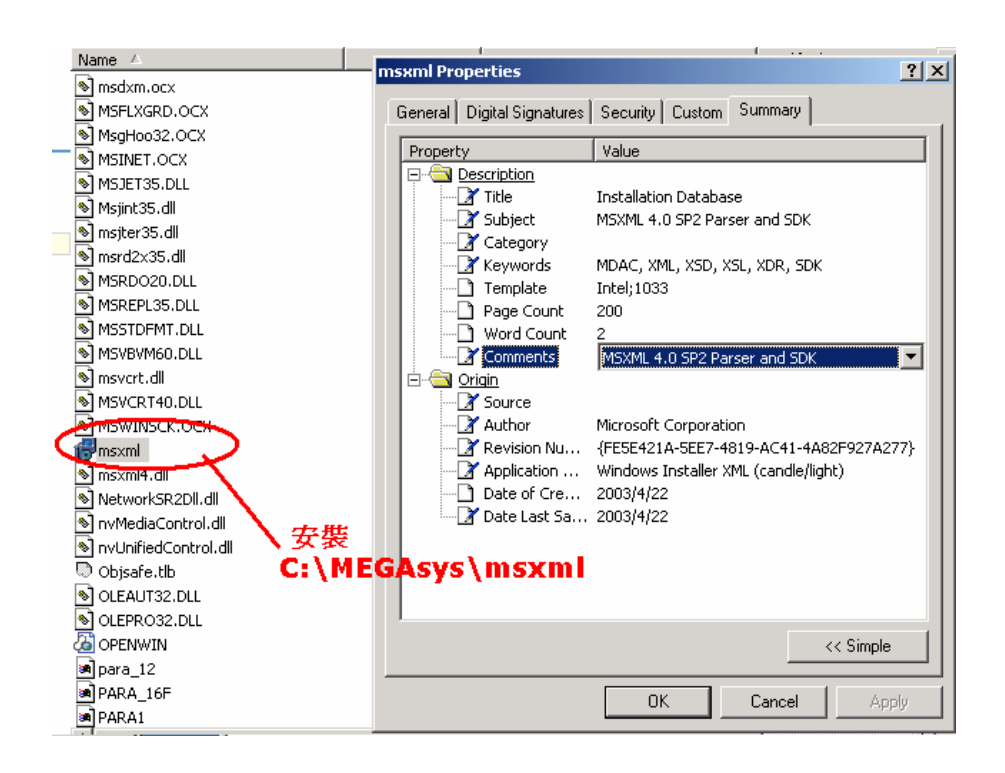

MEGAsys 系統是用 XML 4.0 作 Server 及 Client 的通訊, 所以必需装上 Microsoft 的 XML Driver, 在 c:\megasys 下, 安装文件"msxml" 如上圖:

System] System Default Map Format=JPG Kemote Map SYNC=1 Server XML Port=1900 Touch Screen Control=0 System Option Control for Alarm=1 System Option Control for CCTV=1 System Option Control for Access Control=1

編輯 C:\Windows\megasys.ini 文件, 如上圖: Client 與 Server 作平圖同步.

Client 上同步設定

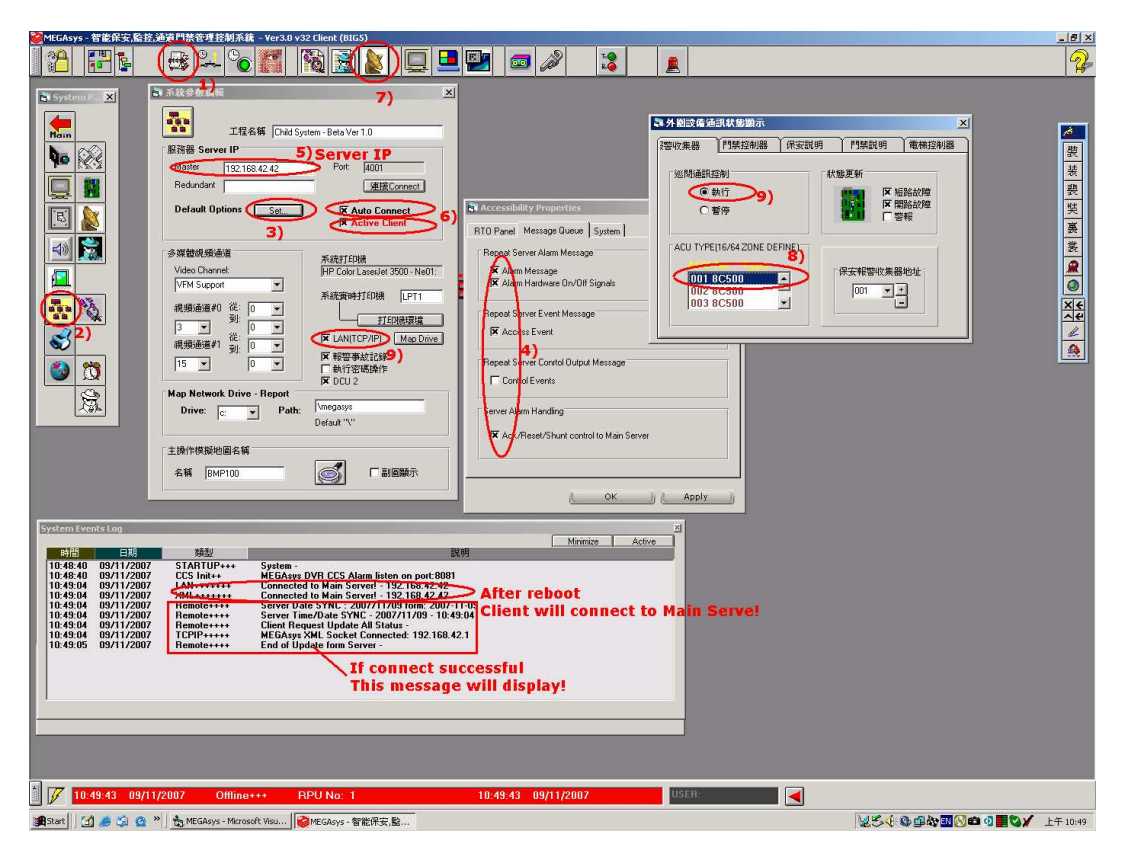

- 7) 編輯系統参數
- 8) 系統参數
- 9) 取捨設定
- 10) 設定 Message Queue 的處理方法
- 11) 加入 Server 的 IP
- 12) 用自動連結方法及設成 Active Client(如要 Alarm 報警在線同步)
- 13) 設定與 Server 作報警收集器同步.
- 14) 撰擇要同步的 RPU 收集器的地址碼
- 15) 打開通訊巡檢
  - 從新起動 MEGAsys Client

如果可連上 Server 時,系統會顯示訊息如上

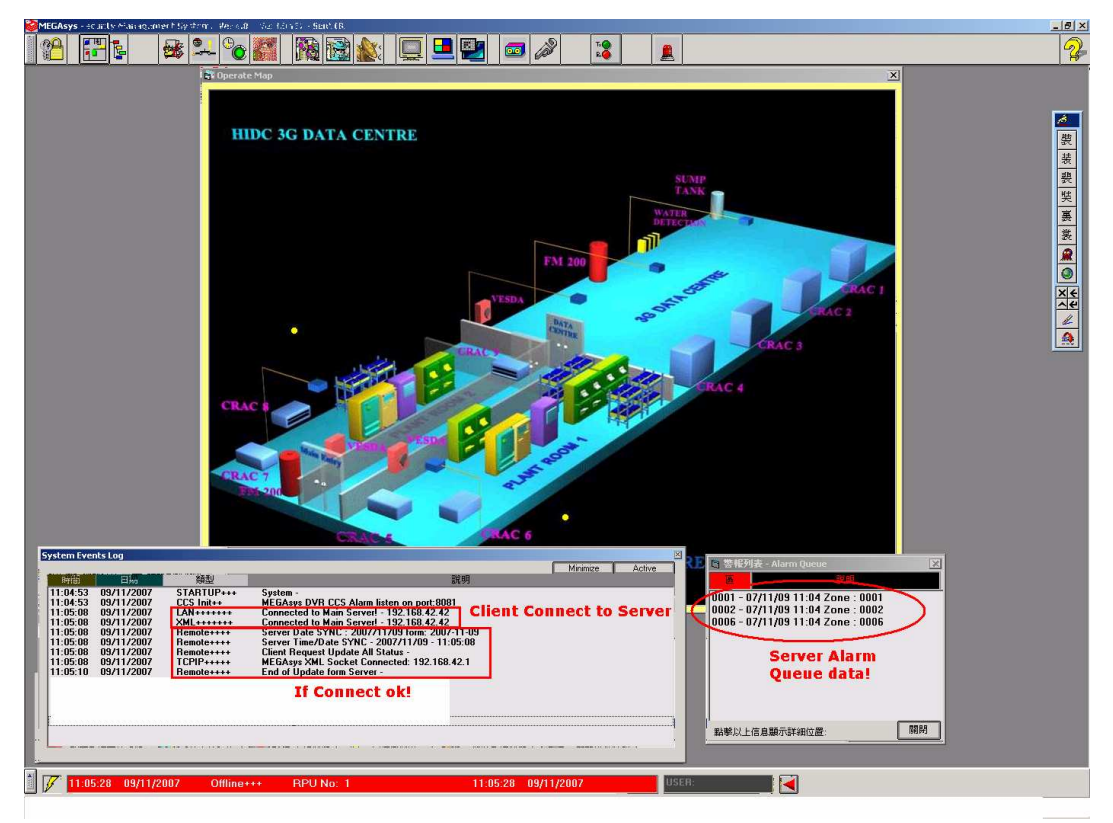

連上後如 Main Server 需要報警同步, Server 上報警 Queue 會顯示在 Client 系統上, 如上圖:

Client 會先用 TCP/IP Socket 連上, 完成後再用 Socket 1900 port 連上 Server 的 XML 接口 Client 時間由 Server 同步 連上後 Client 要求與 Server 狀態同步 XML 會連上, 作 Client 端的數据同步交換 如更新完成, 會顯示訊息

加入总图 Site Map

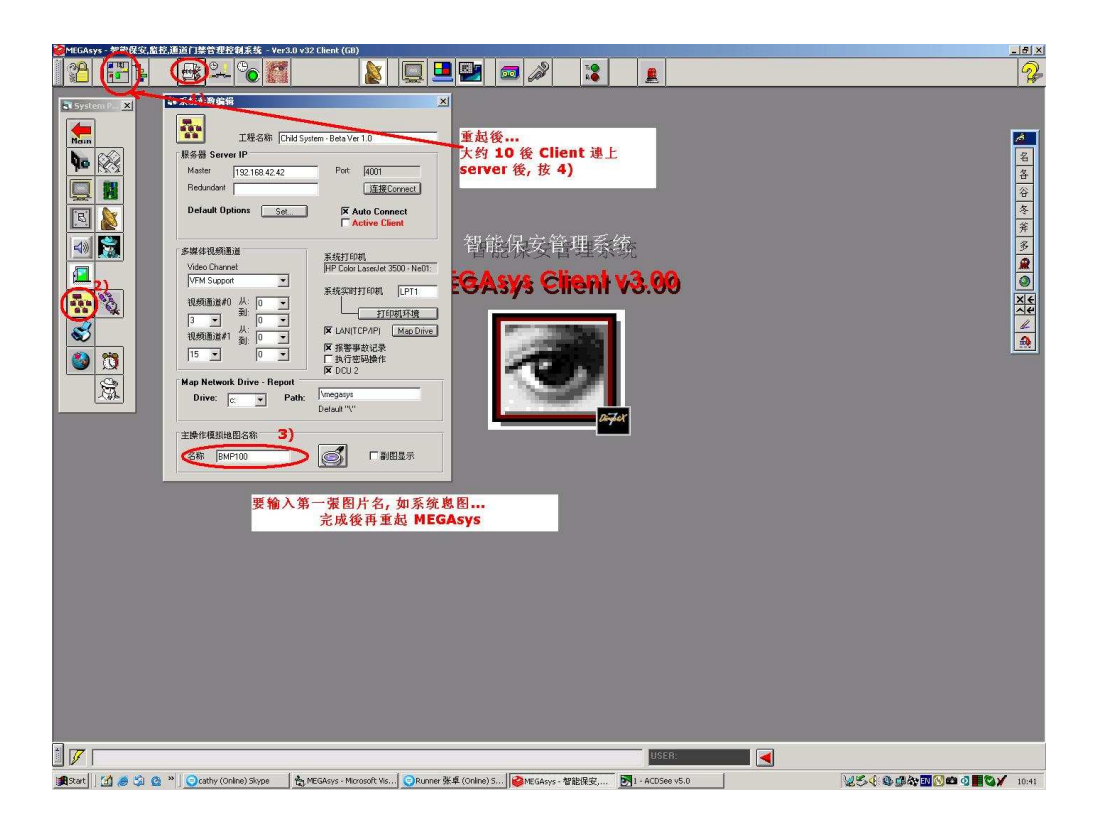

1)-2) 到系統参數上

3) 加入 Server 正在使用的總圖名稱.(如 Site....)

從新起動 MEGAsys Client

4) MEGAsys 從新起動後, 大約 10 秒自動連上 Server, 按動 Site Map 圖標便可, Client 會下從 Server 上下載所有圖檔,包括 icon 圖庫等, 除 server 更新過各圖面, Client 會使用本新最經的圖檔.

#### 注意:

所使用的平面圖 Size 越少越好,大約在 64K 內爲最理想,平面圖 Size 越大,下載更新時需要較 長時間,64K 大約在一秒內.

Client 平面圖更新只是在圖面更改後更新下載一次.